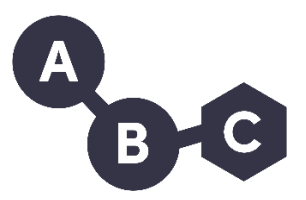

## **Brukerveiledning for ABC-kontakter**

### Alle spørsmål vedrørende ABC rettes til abc@aldringoghelse.no

ABC-kontakten skal registrere deltakere med navn og e-post adresse. De skal opprette grupper, melde på fagseminar og velge gruppekontakt. Her er en gjennomgang av hvordan dette gjøres.

- Gå til **abcregistrering.no** (har du ikke fått tilgang som ABC-kontakt, send e-post til abc@aldringoghelse.no).
- Logg inn med brukernavn og passord. Passord velger du ved første gangs innlogging, brukernavn er den e-posten du er registrert med i abcregistrering.no.
- Når du logger inn vises denne siden, her velger du ABC-perm for oppstart av ny gruppe.

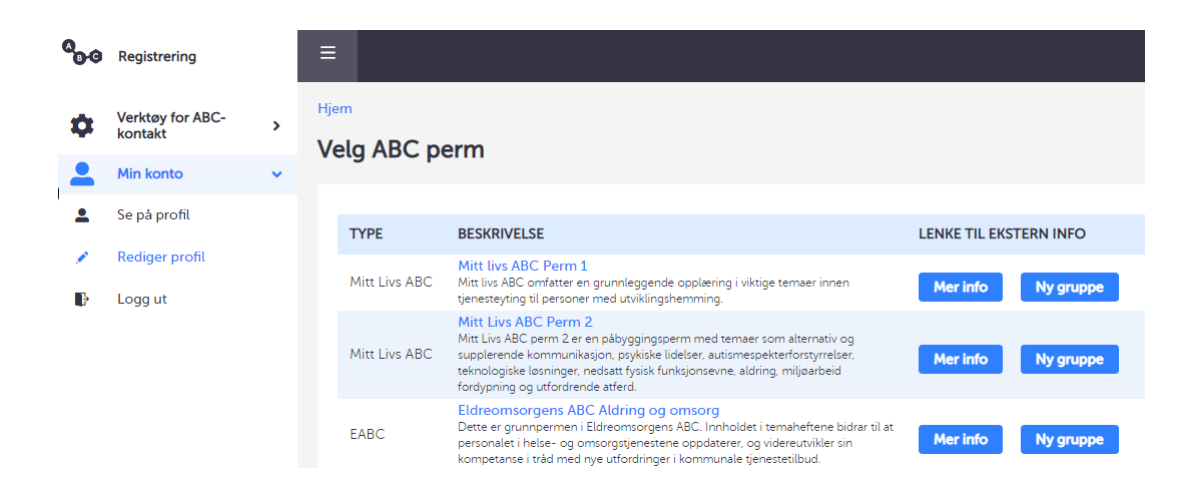

• For å se gruppene du er ABC-kontakt i, klikk på «Min konto» og «Se på profil» i venstre menyen.

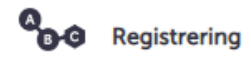

\$

# Verktøy for ABC-

| Velg ABC perm       «Velg ABC perm» - her velger du perm for å opprette nye grupper         Mine grupper       «Mine grupper» - oversikt over alle grupper i din kommune         Gruppekontakter       «Gruppekontakter» - oversikt over alle gruppekontakter i din kommune         Deltakere       «Deltakere» - oversikt over alle deltakere i din kommune         Seminar       «Seminar» - oversikt over alle fagseminar i din kommune         Kommunestatistikk       «Kommunestatistikk» - enkel statistikk for din kommune         Mine lagrede filer       «Mine lagrede filer» - last opp filer du vil dele med deltakerne         Min konto       «Min konto» - her kan du se og endre din kontoinformasjon | 0           | Aktuelt            | «Aktuelt» - her finner du brukerveiledning og aktuelle nyheter       |
|----------------------------------------------------------------------------------------------------|-------------|--------------------|----------------------------------------------------------------------|
| <ul> <li>Mine grupper</li> <li>Gruppekontakter</li> <li>Deltakere</li> <li>Seminar</li> <li>Kommunestatistikk</li> <li>Mine lagrede filer</li> <li>Min konto</li> <li>Min konto</li> <li>Min konto</li> </ul>                                                                                                    | ۶           | Velg ABC perm      | «Velg ABC perm» - her velger du perm for å opprette nye grupper      |
| Image: Competendatter       «Gruppekontakter» - oversikt over alle gruppekontakter i din kommune         Image: Competendatter       «Deltakere» - oversikt over alle deltakere i din kommune         Image: Competendatter       «Deltakere» - oversikt over alle fagseminar i din kommune         Image: Competendatter       «Seminar» - oversikt over alle fagseminar i din kommune         Image: Competendatter       «Kommunestatistikk» - enkel statistikk for din kommune         Image: Competendatter       «Mine lagrede filer» - last opp filer du vil dele med deltakerne         Image: Competendatter       «Min konto» - her kan du se og endre din kontoinformasjon                                 | *2:         | Mine grupper       | «Mine grupper» - oversikt over alle grupper i din kommune            |
| <ul> <li>Deltakere</li> <li>Seminar</li> <li>Kommunestatistikk</li> <li>Mine lagrede filer</li> <li>Min konto</li> <li>Min konto</li> <li>Min konto</li> </ul>                                                                                                    | <u>.</u> .  | Gruppekontakter    | «Gruppekontakter» - oversikt over alle gruppekontakter i din kommune |
| <ul> <li>Seminar</li> <li>Seminar - oversikt over alle fagseminar i din kommune</li> <li>Kommunestatistikk</li> <li>Mine lagrede filer</li> <li>Min konto</li> <li>Min konto</li> <li>Min konto</li> </ul>                                                                                                    | <b>u</b> in | Deltakere          | «Deltakere» - oversikt over alle deltakere i din kommune             |
| <ul> <li>Kommunestatistikk</li> <li>Mine lagrede filer</li> <li>Min konto</li> <li>Min konto</li> <li>Min konto</li> </ul>                                                                                                    | <u>.</u>    | Seminar            | «Seminar» - oversikt over alle fagseminar i din kommune              |
| <ul> <li>Mine lagrede filer</li> <li>Min konto</li> <li>Min konto</li> <li>Min konto</li> <li>Min konto</li> <li>Min konto</li> <li>Min konto</li> </ul>                                                                                                    | È,          | Kommunestatistikk  | «Kommunestatistikk» - enkel statistikk for din kommune               |
| Min konto «Min konto» - her kan du se og endre din kontoinformasjon                                                                                                    | Ŀ           | Mine lagrede filer | «Mine lagrede filer» - last opp filer du vil dele med deltakerne     |
|                                                                                                    |             | Min konto          | «Min konto» - her kan du se og endre din kontoinformasjon            |

## Opprett ny gruppe

- Velg fanen «Mine grupper» eller «Velg ABC perm». Lag en ny gruppe på ønsket perm.
- Velg dato for oppstart, gjerne dagen for oppstartsseminaret.
- Gi gruppen din et navn under beskrivelse, som er lett å for deg å gjenkjenne. Her er gruppen kalt «Test ABC».

| =                                                                                                    |
|----------------------------------------------------------------------------------------------------|
| Hjem                                                                                                    |
| På grunn av situasjonen med koronavirus, ta kontakt med din ABC-kontakt for nærmere informasjon om avvikling av samlinger og fagseminar i din kommune. |
| Demensomsorgens ABC Perm 1 Tønsberg 2021                                                                                                    |
| 🔁 Pågår 😩 Synne Broen 🕕 TEST ABC                                                                                                    |
| Gruppeoversikt Rediger gruppeinformasjon Slett                                                                                                    |
| ✓ Gruppen <i>Demensomsorgens ABC Perm 1 Tønsberg 2021</i> har nå blitt satt opp. Du må nå legge til deltakere.                                         |
| Gruppeoversikt                                                                                                    |
| Logg 🕂 Legg til deltakere                                                                                                    |
|                                                                                                    |
| #                                                                                                    |
| Vennligst legg til minst 1 deltaker for å se deltakeroversikten.                                                                                       |
|                                                                                                    |

- Klikk på legg til deltakere.
- Du får nå opp en oversikt over alle deltakerne i din kommune, du trenger bare skrive fornavn eller etternavn. Finnes ikke deltakeren må du trykke på «deltaker finnes ikke».
- Du må ha deltakerens e-post for å få registrert personen som deltaker i en gruppe.
- Deltakerne har nå muligheten til å melde sin interesse, for å ta en ny ABC-perm. De som har meldt interesse i https://abcportalen.aldringoghelse.no/ og fått dette godkjent av sin leder, vil da ligger øverst på listen over deltakere du kan registrere i gruppen.

|                        | Lego      | til deltakere           |           |                               |                    | ×  |
|------------------------|-----------|-------------------------|-----------|-------------------------------|--------------------|----|
| li <sup>r</sup><br>tus | Filtre    | er etter navn           |           |                               |                    | ٦Î |
| pe                     | Skriv inn | hele eller deler av nav | met       |                               |                    | _  |
|                        |           | FORNAVN                 | ETTERNAVN | E-POST                        | INTERESSE<br>MELDT |    |
| Gru                    |           | Synne                   | Broen     | synne.broen@aldringoghelse.no | Godkjent           |    |

• Når gruppen er opprettet vil deltakerne få en e-post med informasjon om pålogging til ABC-portalen.

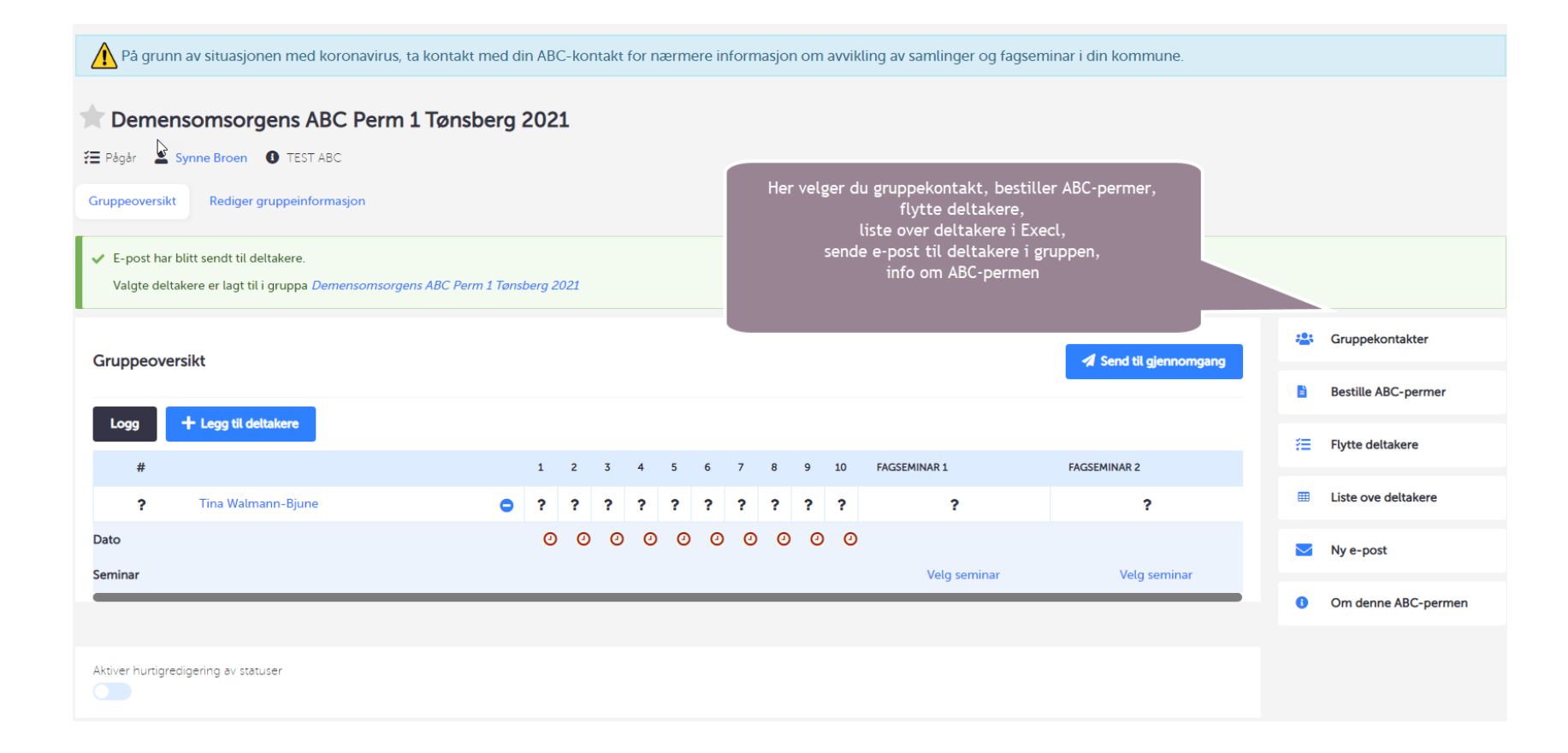

- Gruppekontakt kan velges av deg eller gruppen, men det er **ABC-kontakten** som må gi dem tilgangen de trenger. Gruppekontakten kan også melde deltakerne på fagseminar.
- Har du registrert en deltaker feil, så kan denne fjernes ved å trykke på blå knapp med strek i bak navnet.
- Hvis du har registrert en deltaker i feil gruppe kan du bruke funksjonen «Flytte deltakere». Denne funksjonen må ikke brukes når deltakere skal legges til i ny gruppe på en annen ABC perm.
- Når gruppen er opprettet vil deltakerne få en e-post med informasjon om pålogging til abcportalen.
- Send til gjennomgang når det er ført oppmøte på alle samlinger og fagseminar sendes gruppeoversikten inn for godkjenning. De som har fått godkjent vil få tilsendt ABC-bevis på e-post.

Under «Mine grupper» får du oversikt over alle grupper i din kommune. For å finne din gruppe, kan du bruke «fritekstsøk». Du kan også se hvor mange som er påmeldt til fagseminar, og du kan melde på til fagseminar. Antall viser hvor mange deltakere det er i gruppen.

| Pågår |                                          |                |            |        |                    |             |                   |
|-------|------------------------------------------|----------------|------------|--------|--------------------|-------------|-------------------|
| TYPE  | NAVN PÅ GRUPPE                           | BESKRIVELSE    | OPPSTART   | STATUS | GRUPPEKONTAKT(ER)  | ANTALL      | PÅMELDING SEMINAR |
| DABC  | Demensomsorgens ABC Perm 1 Tønsberg 2021 | Ny test for AH | 25.03.2021 | Pågår  | Tina Walmann-Bjune | 3 deltakere |                   |
| DABC  | Demensomsorgens ABC Perm 1 Tønsberg 2021 | TEST AH        | 22.02.2021 | Pågår  | Tina Walmann-Bjune | 3 deltakere |                   |

#### Påmelding til fagseminar

• Du eller gruppekontakten melder deltakerne i gruppen på fagseminarene. Trykk på «velg seminar», da får du opp tilgjengelige fagseminarer. Ved å klikke på hurtigvalg, melder du alle på samme fagseminar. Du kan også velge ett annet tilgjengelig fagseminar eller «ingen» ved å bruke rullegardin bak navnet. Husk å lagre dine valg.

| FAGSEMINAR 1 for gruppen TEST ABC                                  |              | ×  |
|--------------------------------------------------------------------|--------------|----|
| L Det finnes ingen planlagte seminar i ditt område for øyeblikket. |              | 10 |
| DELTAKERE                                                          | FAGSEMINAR 1 |    |
| Tina Walmann-Bjune                                                 | - Ingen -    | ~  |
| Lagre valg cancel                                                  |              |    |

- Du vil få en e-post fra abcreistrering.no når det er aktuelle fagseminarer tilgjengelig for deltakere i dine grupper (gruppekontakten får ikke denne eposten). Alle deltakere må registreres på fagseminar og delta på **begge** fagseminarene for å få ABC-bevis. Det er arrangøren av fagseminaret som registrerer oppmøte.
- Hvis en deltaker mangler fagseminar, kan du melde de på fagseminar selv om gruppen er avsluttet.
- For å finne program og andre dokumenter til fagseminaret, klikk på «velg seminar» og navnet på fagseminaret. Eller gå inn på «Seminar» og velg riktig fagseminar.
- Sende program eller vedlegg til deltakere som gjelder fagseminar kan du enkelt gjøre ved å bruke funksjonen «Ny e-post» i menyen til høyre i bilde. Velg «last opp nytt vedlegg» da får du valg om å laste det opp på nytt, eller bruke det du allerede har lastet opp.

| T<br>Send e-post til gruppens deltaker                                                                                                    | re                                                        | ×                                       |
|----------------------------------------------------------------------------------------------------|-----------------------------------------------------------|-----------------------------------------|
| Filtrer etter navn                                                                                                    |                                                           |                                         |
| Skriv inn hele eller deler av tittelen.                                                                                                    |                                                           |                                         |
| Nedenfor finner du vedlegg som du kan leg                                                                                                    | jge ved eposten din. For full overikt, og for å slette    | disse filene, gå til Mine opplastinger. |
| Du må huke av ved filene som du ønsker å l                                                                                                    | legge ved.                                                |                                         |
| MINE VEDLEGG                                                                                                    | BESKRIVELSE                                               | EIER                                    |
| Ingen data funnet.                                                                                                    |                                                           |                                         |
| LAST OPP ET NYTT VEDLEGG<br>Her kan du laste opp et nytt vedlegg. Ett<br>vil fila vises i lista over.<br>Choose File No file chosen<br>Filens tittel | er at du har lagt til fila og skrevet inn en kort tittel, | klikker du 'Last opp vedlegg'. Deretter |
| Last opp vedlegg                                                                                                    |                                                           |                                         |
| Neste steg Forrige steg                                                                                                    |                                                           |                                         |

Send e-post til gruppens deltakere

Filtrer etter navn

Skriv inn hele eller deler av tittelen.

Nedenfor finner du vedlegg som du kan legge ved eposten din. For full overikt, og for å slette disse filene, gå til Mine opplastinger.

Du må huke av ved filene som du ønsker å legge ved.

| MINE VEDLEGG                                                                                                    | BESKRIVELSE                                                                              | EIER                                        |
|----------------------------------------------------------------------------------------------------|------------------------------------------------------------------------------------------|---------------------------------------------|
| Ingen data funnet.                                                                                                    |                                                                                          | Ν                                           |
| LAST OPP ET NYTT VEDLEGG                                                                                                    |                                                                                          | M2                                          |
| Her kan du laste opp et nytt vedlegg. Ett<br>vil fila vises i lista over.  Bestillinger_0.docx Fjern Filens tittel Last opp vedlegg | ter at du har lagt til fila og skrevet inn en kort titte<br>Trykk på last<br>opp vedlegg | el, klikker du 'Last opp vedlegg'. Deretter |
| Neste steg Forrige steg                                                                                                    |                                                                                          |                                             |
| e-post til gruppens delta                                                                                                    | kere                                                                                     |                                             |
|                                                                                                    |                                                                                          |                                             |

Filtrer etter navn

Skriv inn hele eller deler av tittelen.

Nedenfor finner du vedlegg som du kan legge ved eposten din. For full overikt, og for å slette disse filene, gå til Mine opplastinger.

Du må huke av ved filene som du ønsker å legge ved.

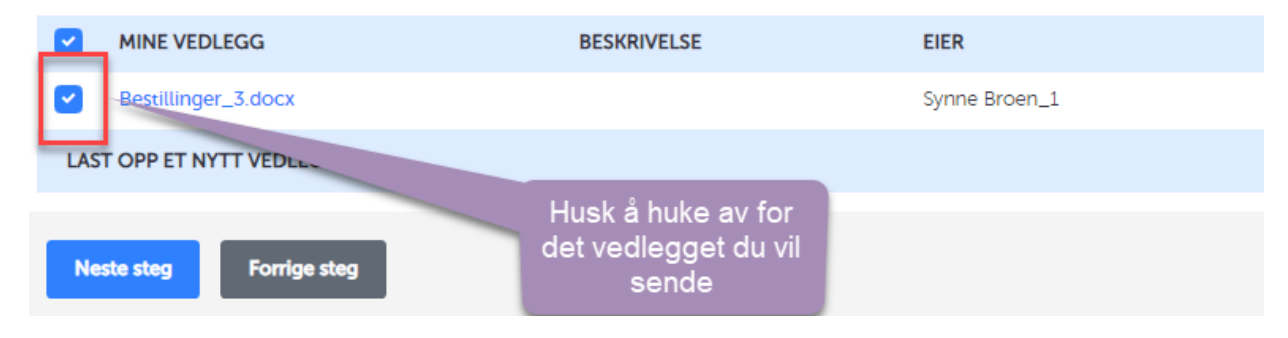

#### Ettersende ABC-bevis eller lenke for pålogging

- ABC-bevis til deltakere og ny lenke til https://abcportalen.aldringoghelse.no/ (Velkomst-e-post) kan både du og gruppekontakten ettersende. Disse valgene finner du ved å trykke på deltakerens navn.
- Alle deltakere kan også logge seg inn på https://abcportalen.aldringoghelse.no/ og hente alle sine ABC-bevis der. De trenger kun e-posten de er registrert med i abcregistrering.no for å logge inn.

Se her for mer informasjon om ABC-opplæringen: https://abc.aldringoghelse.no.

Ved spørsmål er det bare å ta kontakt med oss enten på e-post <u>abc@aldringoghelse.no</u> eller telefon 33341950.

Hvis du slutter som ABC-kontakt, gi beskjed om dette til <u>abc@aldringoghelse.no</u>. Fint om du da har informasjon om hvem som skal overta etter deg. Vi trenger navn og e-post.

LYKKE TIL MED JOBBEN SOM ABC-KONTAKT!

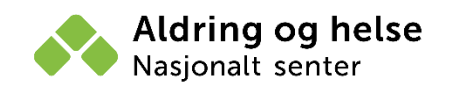